# SOURCE

# Tutorial

# Domain Diagram Type

© 2013 actifsource GmbH, Switzerland - all rights reserved.

| Tutorial       | Actifsource Tutorial – Domain Diagram Type                                                                                                    |  |  |  |  |  |
|----------------|----------------------------------------------------------------------------------------------------|--|--|--|--|--|
| Required Time  | 30 Minutes                                                                                                    |  |  |  |  |  |
| Prerequisites  | <ul> <li>Actifsource Tutorial – Installing Actifsource</li> <li>Actifsource Tutorial – Simple Service</li> <li>Actifsource Tutorial – Statemachine</li> </ul>                                                                                                    |  |  |  |  |  |
| Goal           | Create a user defined diagram type to display and edit domain specific diagrams                                                                                                    |  |  |  |  |  |
| Topics covered | <ul> <li>Create a user defined diagram type to display and edit domain specific diagrams</li> <li>Create a domain diagram based on the diagram type to edit the underlying root resource</li> <li>Define a highlight path from node to node over any edge</li> <li>Define a tooltip for elements on the domain diagram</li> </ul> |  |  |  |  |  |
| Notation       | 🏷 To do                                                                                                    |  |  |  |  |  |
|                | Information                                                                                                    |  |  |  |  |  |
|                | Bold: Terms from actifsource or other technologies and tools                                                                                                    |  |  |  |  |  |
|                | Bold underlined: actifsource Resources                                                                                                    |  |  |  |  |  |
|                | <u>Underlined</u> : User Resources                                                                                                    |  |  |  |  |  |
|                | • <u>Underlineditalics</u> : Resource Functions                                                                                                    |  |  |  |  |  |
|                | Monospaced: User input                                                                                                    |  |  |  |  |  |
| Disclaimer     | Induces: Important terms in current situation  The authors do not accept any liability arising out of the application or use of any                                                                                                    |  |  |  |  |  |
| Disclaimer     | information or equipment described herein. The information contained within this<br>document is by its very nature incomplete. Therefore the authors accept no<br>responsibility for the precise accuracy of the documentation contained herein. It<br>should be used rather as a guide and starting point.                       |  |  |  |  |  |
| Contact        | actifsource GmbH                                                                                                    |  |  |  |  |  |
|                | Täfernstrasse 37                                                                                                    |  |  |  |  |  |
|                | 5405 Baden-Dattwil                                                                                                    |  |  |  |  |  |
|                | www.actifsource.com                                                                                                    |  |  |  |  |  |
| Trademark      | actifsource is a registered trademark of actifsource GmbH in Switzerland, the FU                                                                                                    |  |  |  |  |  |
|                | USA, and China. Other names appearing on the site may be trademarks of their respective owners.                                                                                                    |  |  |  |  |  |
| Compatibility  | Created with actifsource Version 5.9.0                                                                                                    |  |  |  |  |  |

### Overview

- Create a user defined diagram type to display and edit domain specific diagrams
- Create a domain diagram based on the diagram type to edit the underlying root resource
- Define a highlight path from node to node over any edge
- Define a tooltip for elements on the domain diagram

# Part I:

### Preparation

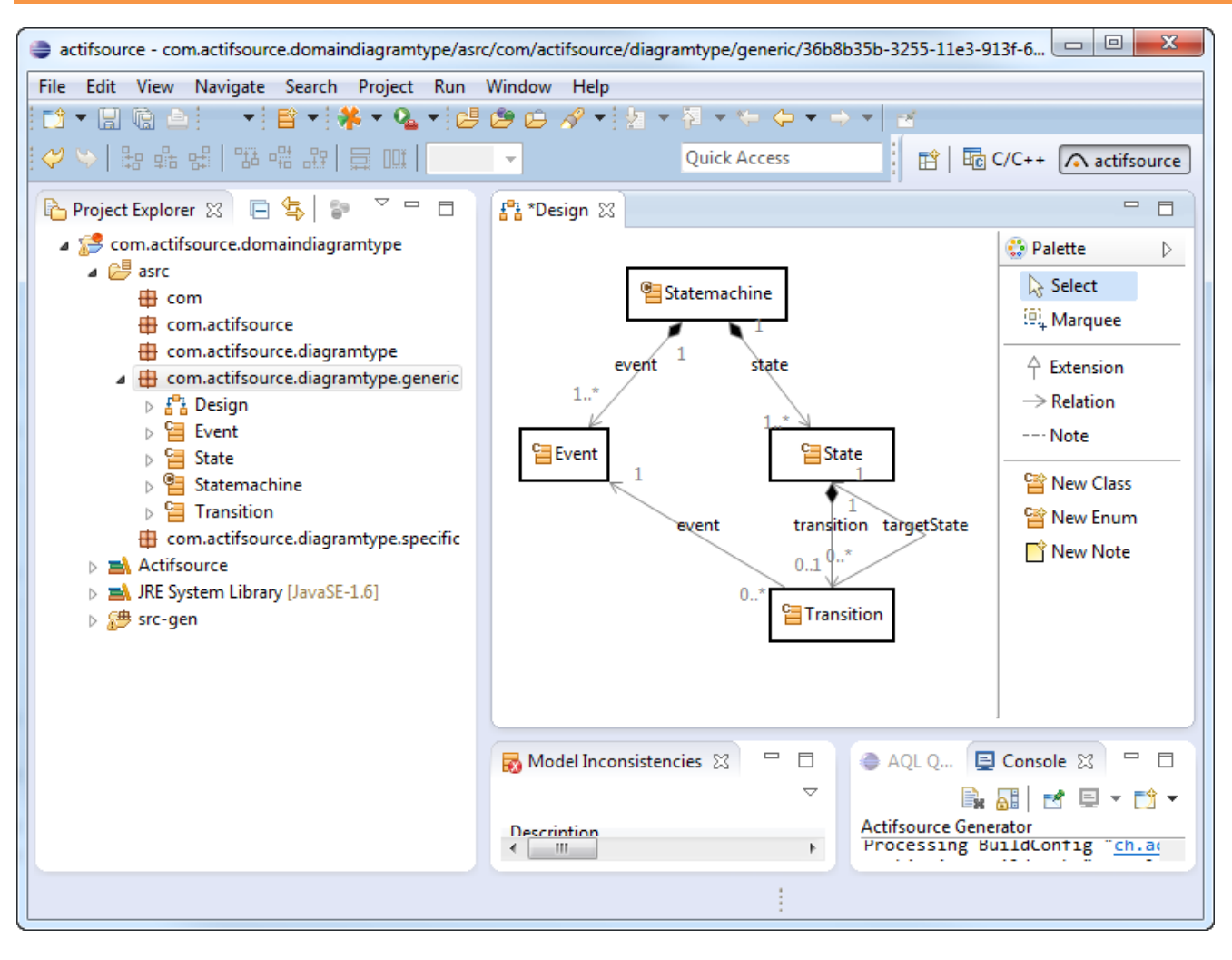

- 🤄 Prepare a new actifsource Project as seen in the Actifsource Tutorial Statemachine
- 🄄 Create a generic Domain Model as shown above
- State.transition → Decorating Relation with Decorator State.-state.event
- ♥ Transition.targetState → Use Relation with RangeRestriction Transistion.-transition.-state.state

# Part II: Create a Diagram Type

• Create a user defined diagram type to display and edit domain specific diagrams

| 🧁 actifsource - com.actifsource.domaindiagramtype/asrc/com/actifsource/diagramtype/generic/36b8b35b-3255-11e3-913f-6 💶 💷 🗮 🌉                                                                                                    |                                                                                                    |          |  |  |  |  |  |
|----------------------------------------------------------------------------------------------------|----------------------------------------------------------------------------------------------------|----------|--|--|--|--|--|
| File Edit View Navigate Search Project Run Window Help                                                                                                    |                                                                                                    |          |  |  |  |  |  |
| [1] ▼ 🗒 🕲 🔄 🔻 😫 ▼ 👫 ▼ 💁 ▼ 🐸 😕 🗁 🔗 ▼ 🧏 ▼ 🎘 ▼ 🌤 🔶 ▼ → ▼ 📑                                                                                                    |                                                                                                    |          |  |  |  |  |  |
| ♥ ≫   點 點 歸   點 咄 匙   員 때   🦳                                                                                                    | ♥ <> 日 日 日 田 田 田 日 田 □       ▼       Quick Access       □       □       □       □       □       □       □       □       □       □       □       □       □       □       □       □       □       □       □       □       □       □       □       □       □       □       □       □       □       □       □       □       □       □       □       □       □       □       □       □       □       □       □       □       □       □       □       □       □       □       □       □       □       □       □       □       □       □       □       □       □       □       □       □       □       □       □       □       □       □       □       □       □       □       □       □       □       □       □       □       □       □       □       □       □       □       □       □       □       □       □       □       □       □       □       □       □       □       □       □       □       □       □       □       □       □       □       □       □       □       □       □       □       □ |          |  |  |  |  |  |
| 陷 Project Explorer 👷 📄 🔄 😜 🔽 🗖                                                                                                    | tei *Design ⊠                                                                                                    | - 8      |  |  |  |  |  |
| a 🞏 com.actifsource.domaindiagramtype                                                                                                    | 😳 Pale                                                                                                    | tte ⊳    |  |  |  |  |  |
| asrc                                                                                                    | G Statemaching                                                                                                    | elect    |  |  |  |  |  |
| ter com                                                                                                    |                                                                                                    | arquee   |  |  |  |  |  |
| com actifsource diagramtype                                                                                                    |                                                                                                    |          |  |  |  |  |  |
| comactification of the second of the second of the se | event <sup>⊥</sup> state 🔶 Ex                                                                                                    | tension  |  |  |  |  |  |
| Project                                                                                                    | New                                                                                                    | ation    |  |  |  |  |  |
|                                                                                                    |                                                                                                    | e        |  |  |  |  |  |
| Actifsource Project                                                                                                    | Copy                                                                                                    |          |  |  |  |  |  |
| BuildConfig                                                                                                    | of Cut                                                                                                    | v Class  |  |  |  |  |  |
| 답답 Class Diagram                                                                                                    | Paste                                                                                                    | v Enum   |  |  |  |  |  |
| f Diagram Type                                                                                                    | Move                                                                                                    | v Note   |  |  |  |  |  |
| 😤 Domain Diagram                                                                                                    | Rename                                                                                                    |          |  |  |  |  |  |
| Freemarker Generator Task                                                                                                    | 💢 Delete                                                                                                    |          |  |  |  |  |  |
| 🕜 FunctionSpace                                                                                                    | الله Remove from Context Ctrl+Alt+Shift+Down                                                                                                    |          |  |  |  |  |  |
| 🖶 Package                                                                                                    | No. Import                                                                                                    |          |  |  |  |  |  |
| 🖹 Resource                                                                                                    | - A Evnet                                                                                                    |          |  |  |  |  |  |
| 😂 Resource Folder                                                                                                    | C. Export                                                                                                    |          |  |  |  |  |  |
| Template                                                                                                    | 8 Refresh F5                                                                                                    |          |  |  |  |  |  |
| 😭 Template Folder                                                                                                    | Profiling Tools                                                                                                    | ₽ - 🖸 -  |  |  |  |  |  |
| xPand Generator Task                                                                                                    | Fix LicenceInfoMarkers via TeamPlugin                                                                                                    | g "ch.ac |  |  |  |  |  |
|                                                                                                    | Delete LicenceInfoMarkers                                                                                                    |          |  |  |  |  |  |
| 1 it T Iracing Project                                                                                                    | P Generic Refactoring                                                                                                    |          |  |  |  |  |  |
|                                                                                                    | n Generic Relacioning                                                                                                    |          |  |  |  |  |  |

6

① Create a new **<u>DiagramType</u>** named <u>Statemachine</u> in the **Package** generic

| £°≟ *I             | Design 🛛 🚰 *Sta    | atemachine 🛛 🗖                                    |  |
|--------------------|--------------------|---------------------------------------------------|--|
| ₽ <sup>0</sup> i c | om.actifsource.dia | gramtype.generic.Statemachine:DiagramType         |  |
|                    | typeOf             | ch.actifsource.ui.diagram.diagramtype.DiagramType |  |
|                    | name               | Statemachine                                      |  |
|                    | rootClass          | com.actifsource.diagramtype.generic.Statemachine  |  |
|                    | allowedClass       |                                                   |  |
|                    |                    |                                                   |  |
|                    |                    |                                                   |  |

• The **Root Class** defines the **Resource** which contains the elements that shall be managed on your domain diagram

7

✤ Select <u>Statemachine</u> as **Root Class** 

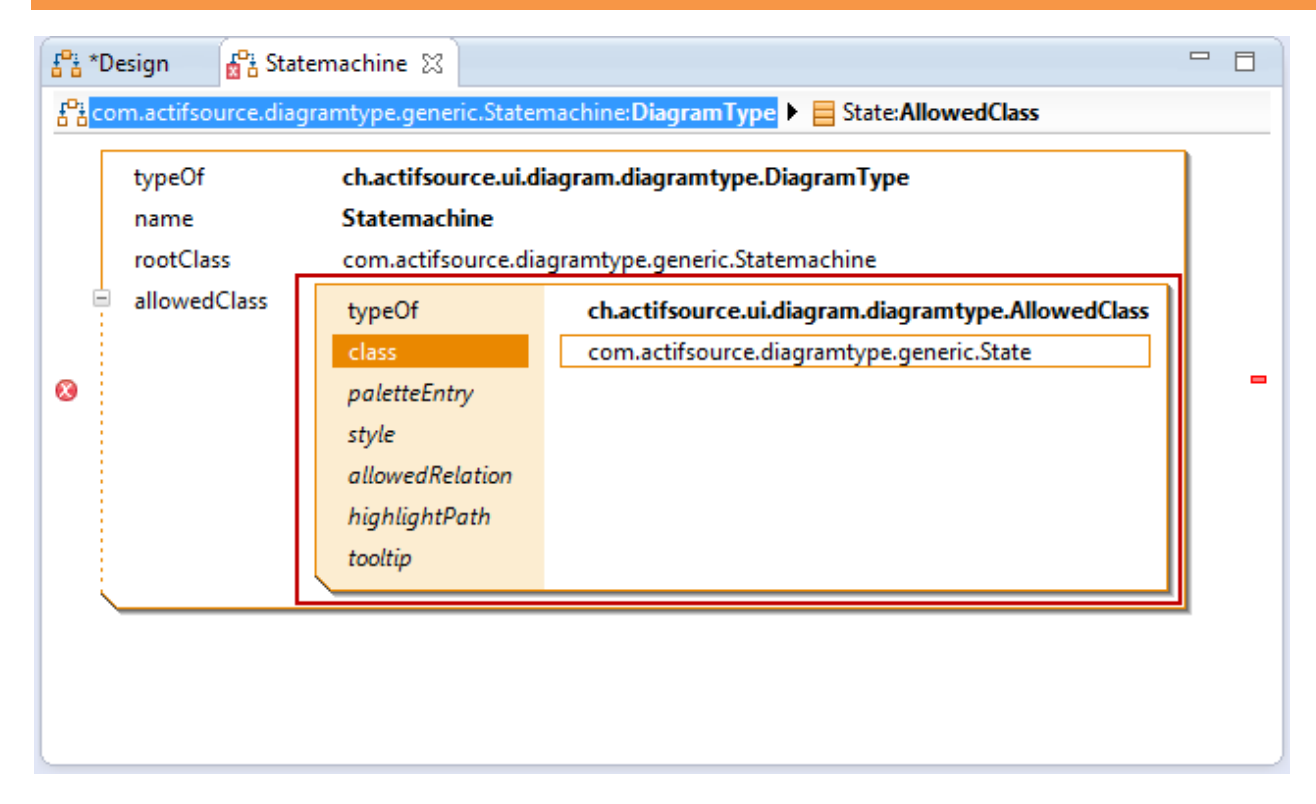

- The Allowed Class defines all the Resources which shall be managed on your domain diagram
- Select State as Allowed Class since we want to design a state machine

| 문 <sup>0</sup> : *Design 문 <sup>0</sup> : *State | machine 🕱 🗧                                                                                                  |  |
|--------------------------------------------------|----------------------------------------------------------------------------------------------------|--|
| 🖧 🕨 📄 State: Allowed Cla                         | ss 🕨 🧮 State:ShowPaletteEntry                                                                                |  |
| typeOf<br>name<br>rootClass                      | ch.actifsource.ui.diagram.diagramtype.DiagramType<br>Statemachine                                            |  |
| allowedClass                                     | typeOf ch.actifsource.ui.diagram.diagramtype.AllowedClass<br>class com.actifsource.diagramtype.generic.State |  |
|                                                  | paletteEntry typeOf ShowPaletteEntry                                                                         |  |
|                                                  | style<br>allowedRelation<br>highlightPath                                                                    |  |
|                                                  | tooltip                                                                                                    |  |
|                                                  |                                                                                                    |  |

- Allowed Classes might be created using the domain diagram editor via a Palette Tool
  - o HidePaletteEntry: No Palette Entry to create this Allowed Class
  - o ShowPaletteEntry: Palette Entry named as the Allowed Class
  - o ShowRenamedPaletteEntry: Palette Entry named as defined
- Select the **<u>PaletteEntry</u>** ShowPaletteEntry or <u>ShowRenamedPaletteEntry</u>

| typeOf<br>name<br>rootClass<br>allowedClass | ch.actifsource.ui.di<br>Statemachine<br>com.actifsource.dia<br>typeOf<br>class | agram.diagramtype.D<br>gramtype.generic.Stat<br>ch.actifsource.ui.a<br>com.actifsource.di | liagramType<br>emachine<br>diagram.diagramtype.AllowedClass<br>iagramtype.generic.State               |
|---------------------------------------------|--------------------------------------------------------------------------------|-------------------------------------------------------------------------------------------|----------------------------------------------------------------------------------------------------|
|                                             | aletteEntry<br>style                                                           | typeOf Sho                                                                                | wPaletteEntry                                                                                         |
|                                             | allowedRelation                                                                | typeOf<br>selector<br>createAllowed<br>inverse<br>style<br>visible<br>openEditor          | ch.actifsource.ui.diagram.diagramtype.AllowedIndirectRelation State.transition.targetState true false |
|                                             | highlightPath<br>tooltip                                                       |                                                                                           |                                                                                                    |

- Allowed Relations are relations that shall be displayed on the domain diagram
  - o AllowedDependencyRelation: Dotted Line that shows dependencies between components
  - o AllowedDirectRelation: Direct relation between resources A and B
  - $\circ$  AllowedIndirectRelation: Indirect relation between resources A and B via X
- We like to see a transition from state to state just as a simple arrow
- Note that the resource Transition is displayed as an arrow
- Befine the Selector State.transition.targetState for the Indirect Relation
- Define <u>openEditor</u> as false if you do not want to open the **Resource Editor** automatically after creating the transition via domain diagram editor.

• Create a domain diagram based on the diagram type to edit the underlying root resource

| 🧁 actifsource - com.actifsource.domaindiagramtype/asrc/com/actifsource/diagramtype/generic/36b8b35b-3255-11e3-913f-69c7a07b68a8.asr - Eclipse 👘 💷 🔤 |                                                               |                                                                     |                         |  |  |  |
|----------------------------------------------------------------------------------------------------|---------------------------------------------------------------|---------------------------------------------------------------------|-------------------------|--|--|--|
| File Edit View Navigate Search Project Run Window                                                                                                   | He                                                            | lp                                                                  |                         |  |  |  |
| E 🕈 📲 🖻 📄 🔹 👫 🕶 💁 🗗 🖉 🗁 🔗 🕶                                                                                                    | Ê                                                             | ▼ 월 ▼ 禪 ▼ ∜                                                         |                         |  |  |  |
|                                                                                                    | 9                                                             | Statemachine - com.actifsource.diagramtype.generic                  | C/C++ \land actifsource |  |  |  |
| 🎦 Project Explorer 🛛 📄 🔄 🖘 🍸 🗖 🗖                                                                                                    | 9                                                             | DatatypeLibrary - ch.actifsource.solution.datatype.generic.datatype | - 8                     |  |  |  |
| a 🝰 com.actifsource.domaindiagramtype                                                                                                    | 9                                                             | ConnectionDecorator - ch.actifsource.ui.diagram.classes.connection  | 😳 Palette 🛛 👂           |  |  |  |
| a 🚰 asrc                                                                                                    | 엽                                                             | ConnectionRouter - ch.actifsource.ui.diagram.classes.connection     | Select                  |  |  |  |
| com     com     com                                                                                                    | 엽                                                             | DiagramConfiguration - ch.actifsource.ui.diagram.classes            | 🔍 Marquee               |  |  |  |
| com.actifsource.diagramtype                                                                                                    | 9                                                             | EditPolicyImpl - ch.actifsource.ui.diagram.classes.edit             |                         |  |  |  |
| a 🌐 com.actifsource.diagramtype.generic                                                                                                    | 9                                                             | EditPolicyProvider - ch.actifsource.ui.diagram.classes.edit         |                         |  |  |  |
| ⊳ E Design                                                                                                    | 9                                                             | LineStyle - ch.actifsource.ui.diagram.classes.connection            | $\rightarrow$ Relation  |  |  |  |
| Event C State                                                                                                    | MetaConnection - ch.actifsource.ui.diagram.classes.connection |                                                                     | Note                    |  |  |  |
| Statemachine                                                                                                    | @?:                                                           | DiagramType - ch.actifsource.ui.diagram.diagramtype                 | Prev Class              |  |  |  |
| ⊳ 🗄 Statemachine                                                                                                    | 9                                                             | DomainDiagram - ch.actifsource.ui.diagram                           | 🔛 New Enum              |  |  |  |
| Transition                                                                                                    | 0                                                             | ShapeAction - ch.actifsource.ui.diagram.figure.action               | New Note                |  |  |  |
| com.actifsource.diagramtype.specific                                                                                                    | •                                                             | LiteralEditorAspect - ch.actifsource.ui.builder                     |                         |  |  |  |
| Set System Library [JavaSE-1.0]                                                                                                    | 9                                                             | EClass - ch.actifsource.ecore                                       |                         |  |  |  |
|                                                                                                    | EEnum - ch.actifsource.ecore                                  | EEnum - ch.actifsource.ecore                                        |                         |  |  |  |
|                                                                                                    | 9                                                             | DefaultStyleClass - ch.actifsource.template.syntaxstyle.generic     |                         |  |  |  |
|                                                                                                    | 9                                                             | LanguageSyntaxStyle - ch.actifsource.template.syntaxstyle.generic   |                         |  |  |  |
|                                                                                                    | 9                                                             | StyledElement - ch.actifsource.template.syntaxstyle.generic         |                         |  |  |  |
|                                                                                                    | 97                                                            | BuildConfig - ch.actifsource.generator                              | nsole 🖾 🗖 🗖             |  |  |  |
|                                                                                                    | 9                                                             | Cardinality - ch.actifsource.core                                   | 🔓 🔝 🖃 🖛 📬 🔻             |  |  |  |
|                                                                                                    | 9                                                             | Class - ch.actifsource.core                                         |                         |  |  |  |
|                                                                                                    | C                                                             | Color - ch.actifsource.core                                         | 11 A 711 I              |  |  |  |
|                                                                                                    | 9                                                             | Enum - ch.actifsource.core                                          |                         |  |  |  |
| 1 item selected                                                                                                    | 2                                                             | FunctionSpace - ch.actifsource.core.selector.type                   |                         |  |  |  |
|                                                                                                    | e.                                                            |                                                                     |                         |  |  |  |

(i) Create a new <u>Statemachine</u> named <u>Statemachine1</u> in the **Package** *specific* 

12

| ₽å D | esign 🛛 🔓    | Statemachine1 🛛                                                     |        |        |
|------|--------------|---------------------------------------------------------------------|--------|--------|
|      | om.actifsour | <pre>ce.diag com.actifsource.domaindiagramtype/asrc/com/actif</pre> | fsourc | e/diag |
|      | typeOf       | com.actifsource.diagramtype.generic.Statemachine                    |        |        |
|      | name         | Statemachine1                                                       |        |        |
| 8    | event        |                                                                     |        | -      |
| 8    | state        |                                                                     |        | -      |
|      |              |                                                                     | 1      |        |
|      |              |                                                                     |        |        |
| _    |              |                                                                     |        |        |

- ① We could now define Event, State and Transition using the Resource Editor
- ① Let's now try the Domain Diagram Editor

| actifsource - com.actifsource.dor | main     | diagramtype/asrc/com/actif | source/ | /diagramtyp | e/specific/552767b6-326   | 8-11e         | e3-913f-69c7a07b68a8.asr - Eclipse |        | - 🗆 🗙       |
|-----------------------------------|----------|----------------------------|---------|-------------|---------------------------|---------------|------------------------------------|--------|-------------|
| File Edit Navigate Search Pr      | roject   | Refactor Run Window        | v Hel   | р           |                           |               |                                    |        |             |
| 📫 🕇 🖩 🕼 🛓 🚽 🖘 🕇                   | •        | 🗉 🧩 🕶 💁 🕑 😰 I              | 3       | ' ▼   🖺 ▼   | 철 - 전 - 두 수 ·             | • =>          | · • 2                              |        |             |
|                                   |          |                            |         |             |                           | Quic          | :k Access 🕴 😭 🔤 C,                 | /C++ 7 | actifsource |
|                                   |          |                            |         |             |                           |               |                                    |        |             |
| Project Explorer                  |          |                            | 474 U   | esign       | 🗧 Statemachinel 💢         |               |                                    |        |             |
| Com.actifsource.domaindi          | iagra    | mtype                      |         | om.actifsou | rce.diagramtype.specific. | .State        | machine1:Statemachine              |        |             |
| a com                             |          |                            |         | typeOf      | com.actifsource.dia       | agran         | ntype.generic.Statemachine         |        |             |
| 进 com.actifsource                 |          |                            |         | name        | Statemachine1             | -             |                                    |        |             |
| 进 com.actifsource.dia             | agrar    | ntype                      | 8       | event       |                           |               |                                    |        | -           |
| Com.actifsource.dia               | agrar    | ntype.generic              | 8       | state       |                           |               |                                    |        | -           |
| ⊳ 🖼 Event                         |          |                            |         |             |                           |               |                                    |        |             |
| State                             |          |                            |         |             |                           |               |                                    |        |             |
| B Statemachine                    |          |                            |         |             |                           |               |                                    |        |             |
| E Statemachine                    |          |                            |         |             |                           |               |                                    |        |             |
| a 🖶 com.actifsource.di            |          | New                        |         |             | ۱.                        | Ċ             | Project                            |        |             |
| 🛛 🔂 🛃 Statemachine1               |          | Open                       |         |             |                           |               | Actifsource Project                |        |             |
| Actifsource                       |          | Open With                  |         |             | •                         | res l         | Class Diagram                      |        |             |
| JKE System Library [Ja]           |          | open man                   |         |             |                           | 12            | Domain Diagram                     |        |             |
| V Lo Sie gen                      |          | Сору                       |         |             |                           |               | File                               |        |             |
|                                   | ot       | Cut                        |         |             |                           |               | Folder                             |        |             |
|                                   | Ē        | Paste                      |         |             |                           |               | Freemarker Generator Task          |        |             |
|                                   |          | Move                       |         |             |                           |               | Resource Folder                    |        | 🗏 🕆 📑 🔻     |
|                                   |          | Rename                     |         |             |                           |               | Template                           | F      |             |
|                                   | ×        | Delete                     |         |             |                           |               | xPand Generator Task               |        |             |
| 🗏 1 item selected                 | <u>_</u> | Remove from Context        |         |             | Ctrl+Alt+Shift+Down       |               |                                    |        |             |
|                                   |          |                            |         |             |                           | 1 <b>F</b> \$ | Tracing Project                    |        |             |

- Create a new Domain Diagram named <u>Statemachine1</u> for the <u>Statemachine Statemachine1</u> in the Package specific
- ① Use the context menu directly on the <u>Statemachine Statemachine1</u>

14

| ) New Domain                   |                                                    |        |
|--------------------------------|----------------------------------------------------|--------|
| Domain Diagr<br>Create a new d | ' <b>am</b><br>omain diagram.                      |        |
| <u>R</u> esource Path:         | /com.actifsource.domaindiagramtype/asrc            | Browse |
| <u>N</u> ame:                  | Statemachine1                                      |        |
| <u>D</u> iagramType:           | com.actifsource.diagramtype.generic.Statemachine   | Browse |
| SingleRoot:                    | com.actirsource.diagramtype.specific.Statemachine1 | Browse |
| ?                              | <u> </u>                                           | Cancel |

- ① The domain diagram shall be named Statemachine1
- (i) **<u>DiagramType</u>** is detected automatically based on the **Root Resource**
- () Single Root is filled in automatically based on the context of new Domain Diagram

| 🛃 Statemachine1 | 🚰 Statemachine1: Statemachine1 🛛 | 3 |                                  |
|-----------------|----------------------------------|---|----------------------------------|
|                 | <b>Open</b>                      |   | Palette     ▷       Select     □ |
| ening []        |                                  |   |                                  |
|                 | Close                            |   |                                  |
|                 |                                  |   |                                  |

- (i) Create new <u>States</u> named <u>Open</u>, <u>Close</u>, <u>Opening</u> and <u>Closing</u> using the **State Tool** from the **Palette**
- ① Note that the palette entry is influenced by *DiagramType.allowedClass.paletteEntry*

| 🛃 St | tatemachine1  | 🛿 😤 Statemachine1: Statemachine1                  |   |
|------|---------------|---------------------------------------------------|---|
|      | om.actifsourc | e.diagramtype.specific.Statemachine1:Statemachine |   |
|      | typeOf        | com.actifsource.diagramtype.generic.Statemachine  |   |
|      | name          | Statemachine1                                     |   |
| 8    | event         |                                                   | - |
| E    | state[1]      | Open : State                                      |   |
| E    | state[2]      | Close : State                                     |   |
| E    | state[3]      | Opening : State                                   |   |
| E    | state[4]      | Closing : State                                   |   |
|      |               |                                                   |   |
|      |               |                                                   |   |
|      |               |                                                   |   |

① Note that the dependent <u>Statemachine Statemachine1</u> is modified accordingly

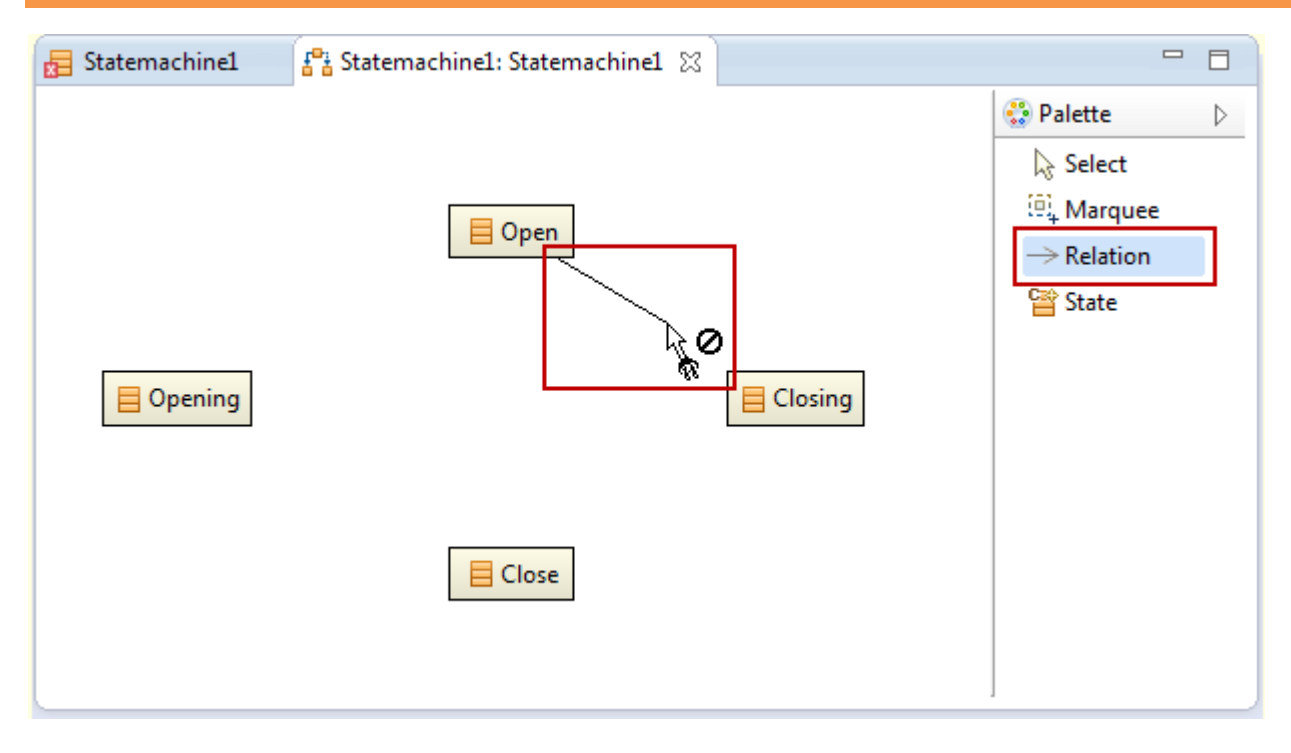

③ Start adding <u>Transitions</u> using the **Relation Tool** from the **Palette** 

| New Resource                      | e Wizard                                                |          |
|-----------------------------------|---------------------------------------------------------|----------|
| Actifsource Re<br>& Enter a valid | resource name for event or press Ctrl+Space to create!  |          |
| Resource Path:                    | /com.actifsource.domaindiagramtype/asrc                 | Browse   |
| Namespace:                        | com.actifsource.diagramtype.specific.Statemachine1.Open | Browse   |
| OwnRelation:                      | com.actifsource.diagramtype.generic.State.transition    | Browse   |
| Туре:                             | com.actifsource.diagramtype.generic.Transition          | Browse   |
| Event:                            | Command_Close                                           | Browse   |
| Modifiers:                        | Abstract File new com.actifsource.diagramtype.gener     | ic Event |
| SuperClass:                       | ch.actifsource.core.NamedResource                       | Browse   |
|                                   |                                                         |          |
| ?                                 | Finish                                                  | Cancel   |

- (i) Note that <u>Transitions</u> are based on <u>Events</u> by using the **Decorating Relation**
- ① Therefore you are asked for an Event when creating a new Transition
- ♥ Create a new Event called Command Close using Content Assist (or choose an existing Event)

|              |                                     |                          | 😳 Palette                 |
|--------------|-------------------------------------|--------------------------|---------------------------|
|              | 📃 Open                              |                          | Select                    |
|              |                                     |                          | Marquee                   |
|              | Comi                                | mand_Close               |                           |
|              |                                     |                          |                           |
| 📒 Opening    |                                     | E Closing                | Tate State                |
|              |                                     |                          |                           |
|              |                                     |                          |                           |
|              |                                     |                          |                           |
|              | E Close                             |                          |                           |
|              |                                     |                          |                           |
|              |                                     |                          |                           |
| atemachine1  | 2                                   |                          |                           |
| om.actifsour | ce.diagramtype.specific.Statemachin | ne1:Statemachine 🕨 🗮 Con | nmand_Close: <b>Event</b> |
| typeOf       | com.actifsource.diagramtype.        | generic.Statemachine     |                           |
| name         | Statemachine1                       |                          |                           |
|              | Command_Close : Event               |                          |                           |
| state[1]     | typeOf                              | com.actifsource.diagra   | mtype.generic.State       |
|              | name                                | Open                     |                           |
|              | transition[Command_Close]           | Command_Close : Tra      | nsition                   |
| -1-1-101     | Class - State                       |                          |                           |
| state[2]     |                                     |                          |                           |
|              | Opening : State                     |                          |                           |
| state[3]     |                                     |                          |                           |

- ① The Event Command\_Close has been created
- ① The Transition based on the Event Command\_Close with targetState Closing has been created

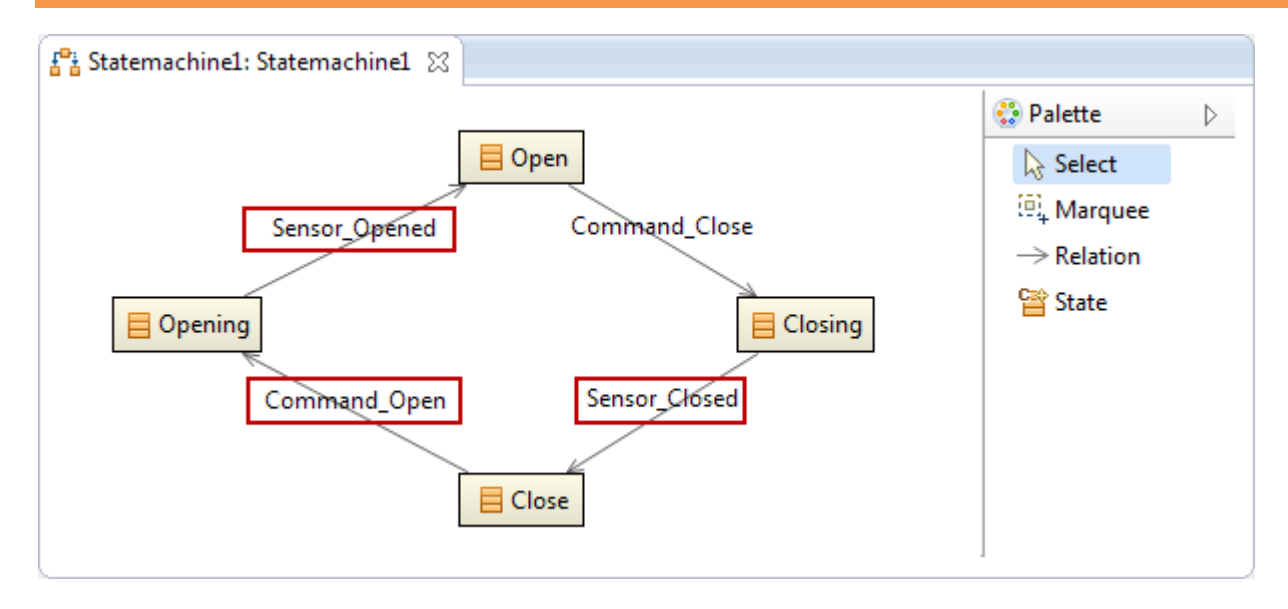

Add some more Transitions based on the new Events Command\_Open, Sensor\_Closed, Sensor\_Opened

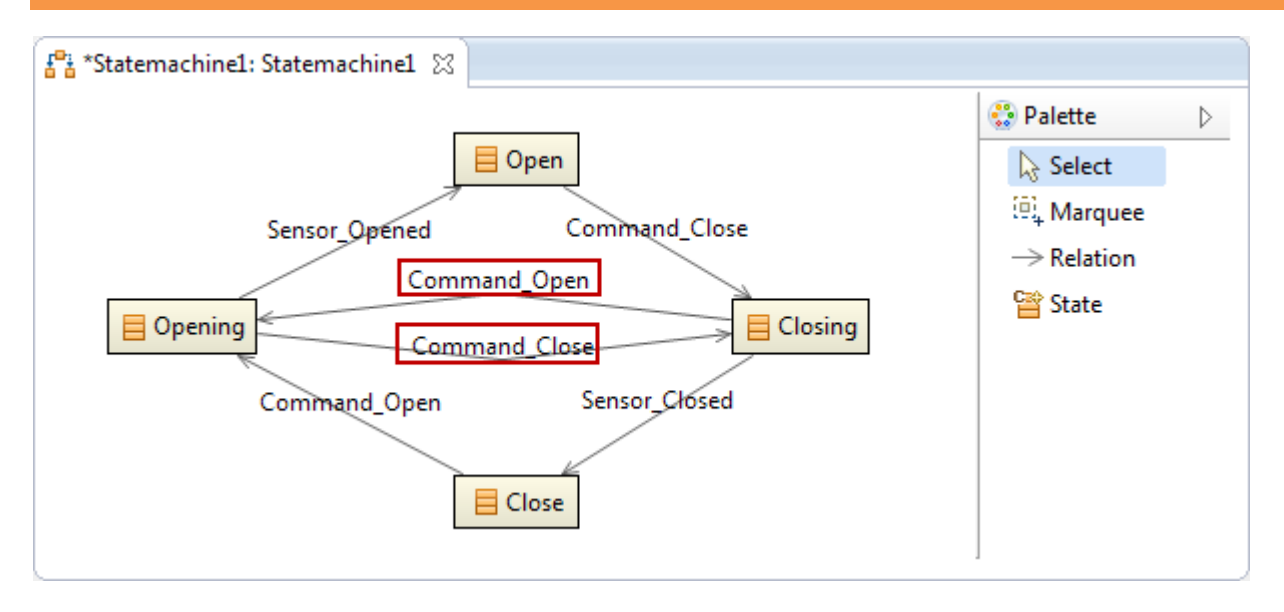

- Solution was a command open the existing Events Command Close and Command Open
- ① Use **Context Assist** to choose the existing <u>Events</u>

# Part IV: Define a Highlight Path

① Define a highlight path from node to node over any edge

### Defining a Highlight Path

| ₽ <mark>8</mark> St | atemachine1: Stat  | emachine1 🛛 🗗 St       | atemachine 🕱 📃 🗖 🗖                                                            |
|---------------------|--------------------|------------------------|-------------------------------------------------------------------------------|
| £ <sup>0</sup> å⊂o  | om.actifsource.dia | gramtype.generic.State | emachine:DiagramType 🕨 📄 State:AllowedClass 🕨 🚍 6cd90f94-326f-11e3-913f-69c7a |
| Γ                   | typeOf             | ch.actifsource.ui.     | diagram.diagramtype.DiagramType                                               |
|                     | name               | Statemachine           |                                                                               |
|                     | rootClass          | com.actifsource.d      | iagramtype.generic.Statemachine                                               |
|                     | allowedClass       | typeOf                 | ch.actifsource.ui.diagram.diagramtype.AllowedClass                            |
|                     |                    | class                  | com.actifsource.diagramtype.generic.State                                     |
|                     |                    | paletteEntry           | State : ShowPaletteEntry                                                      |
|                     |                    | style                  |                                                                               |
|                     |                    | allowedRelation        | : AllowedIndirectRelation                                                     |
|                     |                    | highlightPath          | typeOf ch.actifsource.ui.diagram.diagramtype.HighlightPath                    |
|                     |                    |                        | path State.transition.targetState                                             |
|                     |                    |                        | fillColor LightBlue                                                           |
|                     |                    |                        | lineColor Blue                                                                |
|                     |                    | tooltin                |                                                                               |
|                     |                    | roomp                  |                                                                               |
|                     |                    |                        |                                                                               |
|                     |                    |                        |                                                                               |

- ① Let's see where transitions are leading to from source to target state
- ♥ Define a **HighlightPath** for the **Allowed Class** <u>State</u> as shown in the example above

### Defining a Highlight Path

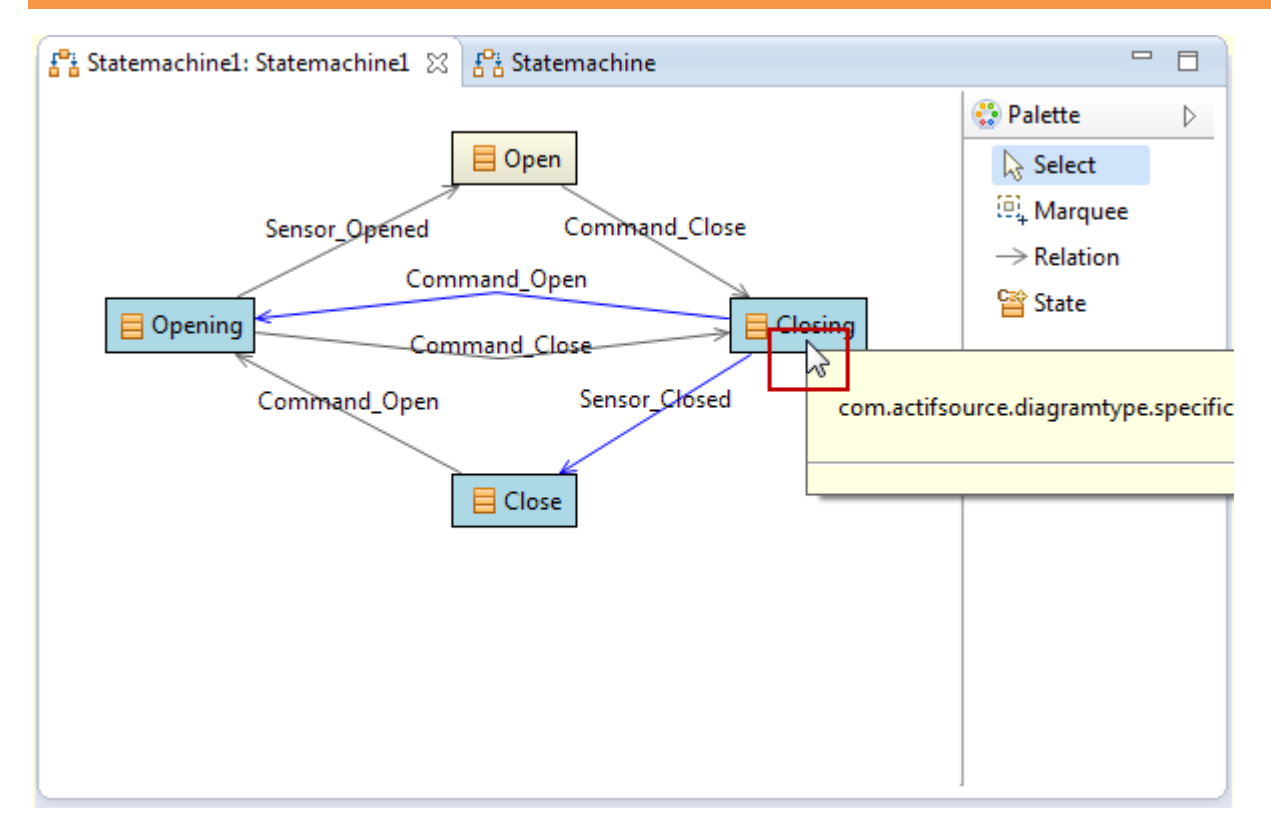

Boover your cursor on any <u>State</u> to activate the **HighlightPath** from <u>State</u> via <u>Transition</u> to TargetState

# Part V: Define a Tooltip

① Define a tooltip for elements on the domain diagram

© 2013 actifsource GmbH, Switzerland - all rights reserved.

| 🧁 actifsource - com.actifsource.domaindiagramtype/asrc/com/actifsource/diagramtype/specific/73a0633c-326a-11e3-913f-69c7a07b68a8.asr - Eclipse |                                          |             |                                                 |                |                           |         |     |
|----------------------------------------------------------------------------------------------------|------------------------------------------|-------------|-------------------------------------------------|----------------|---------------------------|---------|-----|
| File Edit View Navigate Search Project Run Window Help                                                                                         |                                          |             |                                                 |                |                           |         |     |
| ╡ <mark>┇╸╔</mark> ╔╘╛╴╶┥ <b>╬╴╲<sub>┺</sub>╶╡╔╝╔╴╱╶┤╘╴┤</b> ┢╶╄╸╱┾╺┾╸┥╺╡╱╚│╬╬╬╓╬╓╬╻╔╓║╴╴╺╴╴                                                   |                                          |             |                                                 |                |                           |         |     |
|                                                                                                    | Quick Access EP I To C/C++ A actifsource |             |                                                 |                |                           |         |     |
| Project Explorer 😫 🔲 📽                                                                                                    | ə T                                      |             | F Statemachine1: Statemachine1 🐹 🖧 Statemachine |                |                           |         |     |
| com.actifsource.domaindiagramtype                                                                                                    |                                          |             |                                                 |                | Pale:                     | #a      | N   |
| asrc                                                                                                    |                                          |             |                                                 |                |                           |         |     |
| 🖶 com                                                                                                    |                                          |             | - Open                                          |                | k Se                      | elect   |     |
| 🖶 com.actifsource                                                                                                    |                                          |             | Sensor Opened Comma                             | nd Cl          | ose 🛛 🔍 M                 | arquee  |     |
| 🖶 com.actifsource.diagramtype                                                                                                    |                                          |             |                                                 | <              | $\rightarrow$ Re          | elation |     |
| com.actifsource.diagramtype.generic                                                                                                    | ⊢                                        |             | Command_Open                                    | 1              | -                         |         | .   |
| ⊳ Pa Design                                                                                                    |                                          | New         | •                                               |                | Project                   |         |     |
| Event                                                                                                    | D                                        | Сору        |                                                 | 2              | Actifsource Project       |         |     |
| State                                                                                                    | ot                                       | Cut         |                                                 | <b></b>        | BuildConfig               |         |     |
| ⊳ statemachine                                                                                                    | Ê.                                       | Paste       |                                                 | <b>I</b> ∎§    | Class Diagram             |         |     |
| Transition                                                                                                    |                                          | Move        |                                                 | 100            | Diagram Type              |         |     |
| com.actifsource.diagramtype.specifi     Fename     Statemachine1                                                                               |                                          |             | res                                             | Domain Diagram |                           |         |     |
|                                                                                                    |                                          |             |                                                 | i i i          |                           |         |     |
| ▷ I Statemachine1                                                                                                    | *                                        | Delete      |                                                 | 4PM            | Freemarker Generator Task |         |     |
| Actifsource                                                                                                    | <u>_0_</u>                               | Remove fro  | om Context Ctrl+Alt+Shift+Down                  | U              | FunctionSpace             |         |     |
| JRE System Library [JavaSE-1.6]                                                                                                    | 2                                        | Import      |                                                 | <b>₿</b>       | Package                   |         |     |
| p 🖉 sic-gen                                                                                                    | 4                                        | Export      |                                                 | Ē              | Resource                  |         |     |
|                                                                                                    | _                                        |             |                                                 | <b>\$</b>      | Resource Folder           |         |     |
|                                                                                                    | 81                                       | Refresh     | F5                                              | Ť              | Template                  |         |     |
|                                                                                                    |                                          | Profiling T | ools 🕨                                          | <b>Ģ</b> \$    | Template Folder           |         |     |
| Fix LicenceInfoMarkers via TeamPlugin                                                                                                    |                                          |             |                                                 |                | xPand Generator Task      |         | " ▼ |
| Delete LicenceInfoMarkers                                                                                                    |                                          |             |                                                 |                |                           | -       |     |
|                                                                                                    | p                                        | Generic Po  | factoring                                       |                | Tracing Project           |         | n   |
| 🖶 1 item selected                                                                                                    | •                                        | Generate C  | lode                                            |                | Other                     | Ctrl+N  |     |

(i) Create a new <u>FunctionSpace</u> named <u>Tooltip</u> in the **Package** generic

| ₽ <mark>a</mark> S | tatemachine1: Stat                 | emachine1                          | 🗄 Statemachine 🚺 Tooltip 🔀                                                                  |  |
|--------------------|------------------------------------|------------------------------------|---------------------------------------------------------------------------------------------|--|
| { <b>}</b>         | om.actifsource.dia                 | gramtype.gener                     | ic.Tooltip:FunctionSpace 🕨 🚺 State:ResourceInfo                                             |  |
|                    | typeOf<br>name<br><i>metaModel</i> | ch.actifsour<br>Tooltip            | rce.core.selector.type.FunctionSpace                                                        |  |
| E                  | resourceInfo                       | typeOf<br>typeRef<br><i>typeId</i> | ch.actifsource.core.selector.type.ResourceInfo<br>com.actifsource.diagramtype.generic.State |  |
|                    |                                    | function                           | typeOf <b>TemplateFunction</b><br>name <b>tooltip</b><br>comment<br>param                   |  |
|                    |                                    |                                    | • children : Line<br>fileType txt                                                           |  |
| L                  |                                    |                                    |                                                                                             |  |

- ⅍ Create a new <u>ResourceInfo</u> with <u>typeRef</u> State
- ♦ Create a new <u>TemplateFunction</u> named tooltip

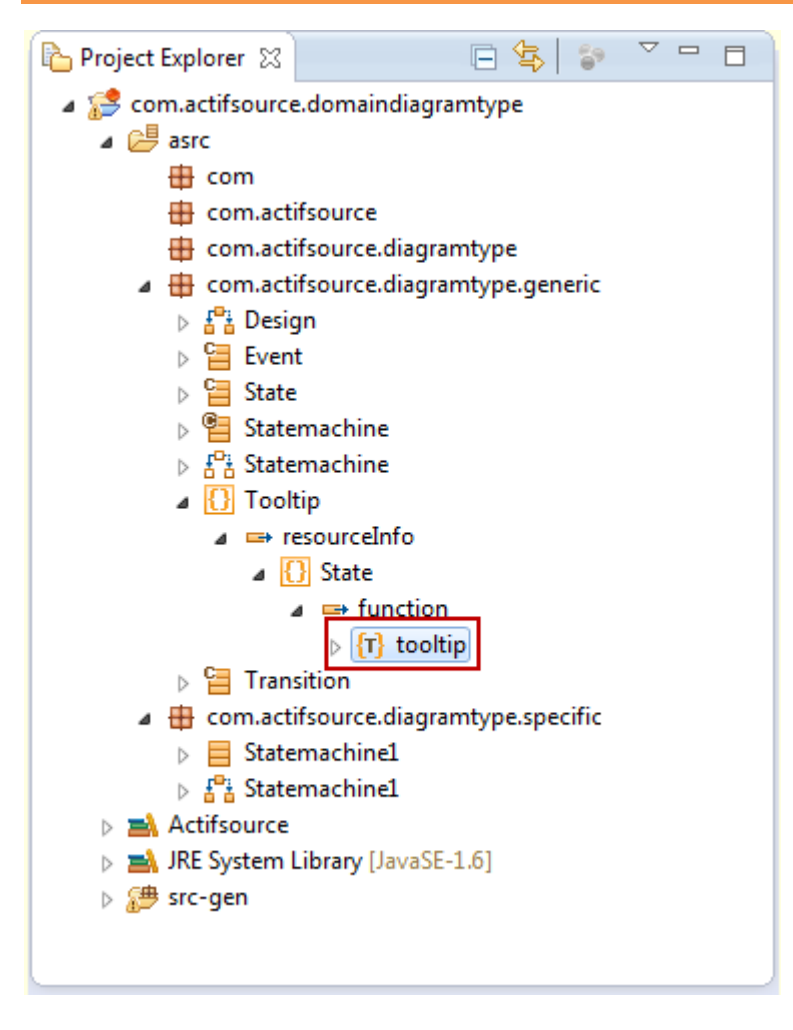

Solution of the Second Second

| 🚰 Statemach     | ine1: Statemachine1                              | <sup>6</sup> Statemachine | Tooltip        | <b>{T}</b> tooltip ⊠ | - 8   |  |  |  |
|-----------------|--------------------------------------------------|---------------------------|----------------|----------------------|-------|--|--|--|
| {T} [this]:Stat | {T} [this]:State > 🔚 State.transition:Transition |                           |                |                      |       |  |  |  |
| Selector        | State.transition                                 |                           |                |                      | Break |  |  |  |
|                 | •                                                |                           |                |                      |       |  |  |  |
|                 | State.name                                       |                           |                |                      | *     |  |  |  |
| 2               | : Transition.eve                                 | nt.name -> Transit        | tion.targetSta | te.name              |       |  |  |  |
|                 |                                                  |                           |                |                      |       |  |  |  |
|                 |                                                  |                           |                |                      | -     |  |  |  |
|                 |                                                  |                           |                |                      | ŀ.    |  |  |  |
|                 |                                                  |                           |                |                      |       |  |  |  |

- ♥ Print the State.name
- rightarrow For every Transition in State: Print Transition.event.name
- ✤ For every Transition in State: Print Transition.targetState.name

| 문 Statemachine1: State              | machine1 🛛 🗄 Stat                         | emachine 🛛 🚺 Tooltip 🛛 🕞 tooltip 🗧                                                                                          | ' 🗆    |
|-------------------------------------|-------------------------------------------|----------------------------------------------------------------------------------------------------|--------|
| <mark>昏</mark> com.actifsource.diag | ramtype.generic.Stater                    | machine:DiagramType 🕨 🚍 State:AllowedClass 🕨 🚍 3bf59ec1-3272-11e3-913f-(                                                    | 69c7a0 |
| typeOf<br>name                      | ch.actifsource.ui.d<br>Statemachine       | iagram.diagramtype.DiagramType                                                                                              |        |
| allowedClass                        | typeOf<br>class<br>paletteEntry           | ch.actifsource.ui.diagram.diagramtype.AllowedClass<br>com.actifsource.diagramtype.generic.State<br>State : ShowPaletteEntry |        |
|                                     | style<br>allowedRelation<br>bighlightPath | : AllowedIndirectRelation<br>: HighlightPath                                                                                |        |
|                                     | tooltip                                   | typeOf ch.actifsource.ui.diagram.diagramtype.SelectorToolTip<br>selector State.tooltip@Tooltip                              |        |
| <u> </u>                            |                                           |                                                                                                    |        |

♥ Use the <u>TemplateFunction</u> tooltip@Tooltip by using a <u>SelectorTooltip</u> in the Diagram Type

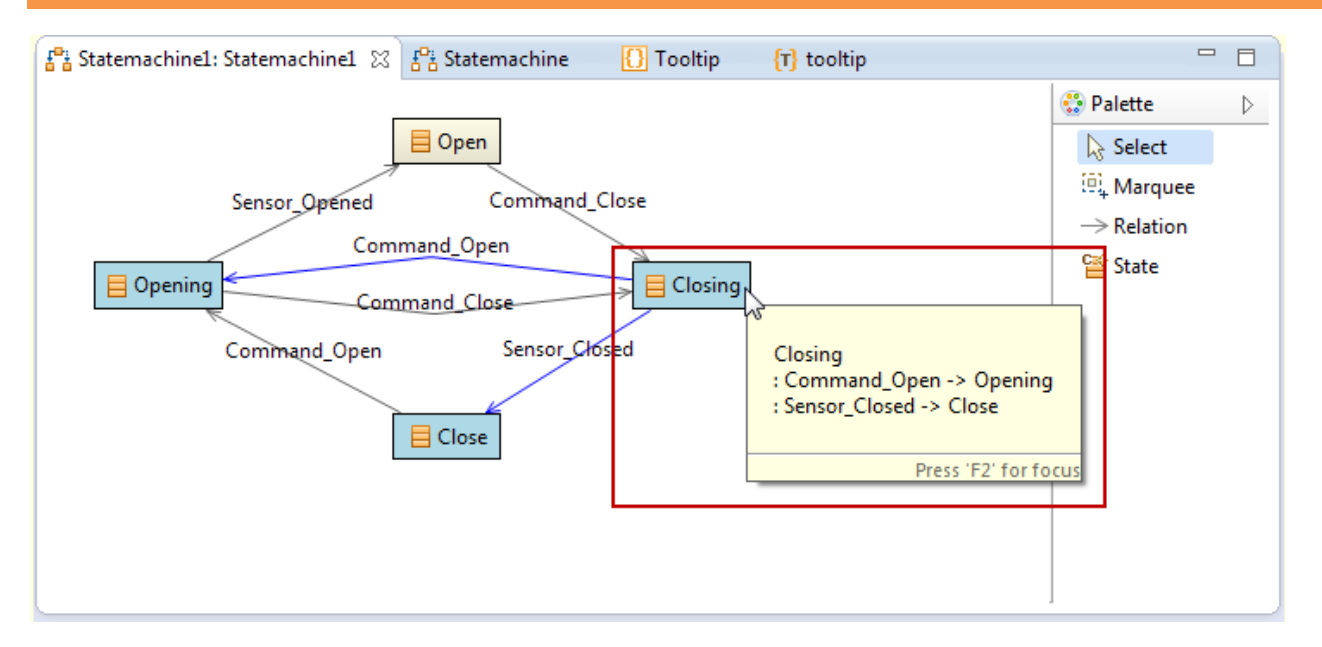

Hoover your cursor on any <u>State</u> to activate the **Tooltip** 

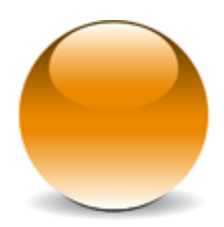

 $\ensuremath{\mathbb{C}}$  2013 actifsource GmbH, Switzerland - all rights reserved.